Entrar no Portal das Finanças - https://www.portaldasfinancas.gov.pt/ - e fazer a respetiva autenticação

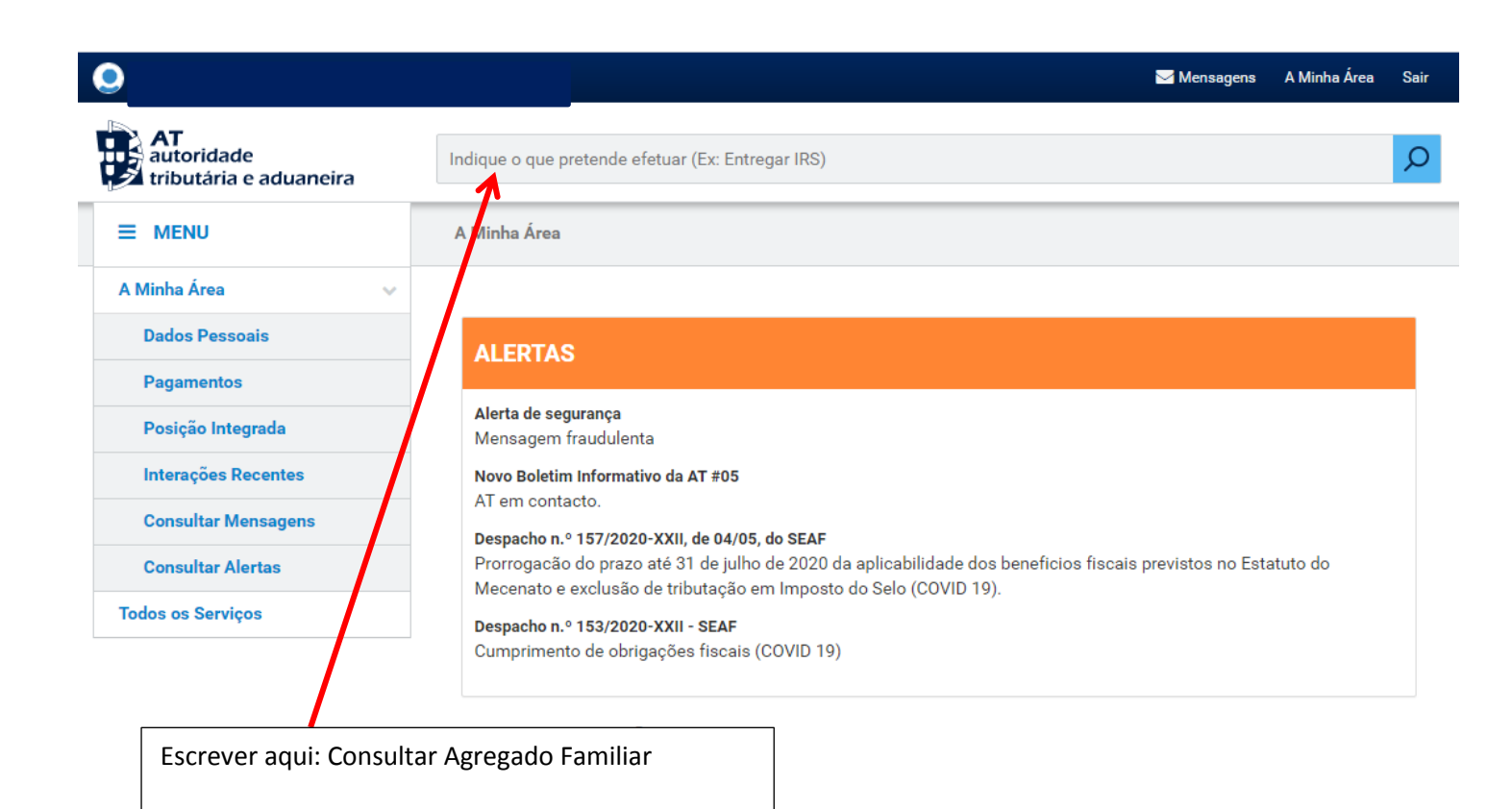

|                                      | Mensagens A Minha Área Sair                                                                                    |  |  |  |  |  |  |
|--------------------------------------|----------------------------------------------------------------------------------------------------|--|--|--|--|--|--|
| autoridade<br>tributária e aduaneira | Consultar Agregado Familiar                                                                                    |  |  |  |  |  |  |
| ≡ menu                               | A Minha Área                                                                                                   |  |  |  |  |  |  |
| A Minha Área 🛛 🗸 🗸                   |                                                                                                    |  |  |  |  |  |  |
| Dados Pessoais                       | ALERTAS                                                                                                    |  |  |  |  |  |  |
| Pagamentos                           |                                                                                                    |  |  |  |  |  |  |
| Posição Integrada                    | Alerta de segurança<br>Mensagem fraudulenta                                                                    |  |  |  |  |  |  |
| Interações Recentes                  | Novo Boletim Informativo da AT #05                                                                             |  |  |  |  |  |  |
| Consultar Mensagens                  | AT em contacto. Despacho n.º 157/2020-XXII, de 04/05, do SEAF                                                  |  |  |  |  |  |  |
| Consultar Alertas                    | Prorrogação do prazo até 31 de julho de 2020 da aplicabilidade dos beneficios fiscais previstos no Estituto do |  |  |  |  |  |  |
| Todos os Serviços                    | Mecenato e exclusao de tributação em imposto do Seio (COVID 19).                                               |  |  |  |  |  |  |
|                                      | Cumprimento de obrigações fiscais (COVID 19)                                                                   |  |  |  |  |  |  |
|                                      |                                                                                                    |  |  |  |  |  |  |
|                                      | Clicar na lupa                                                                                                 |  |  |  |  |  |  |

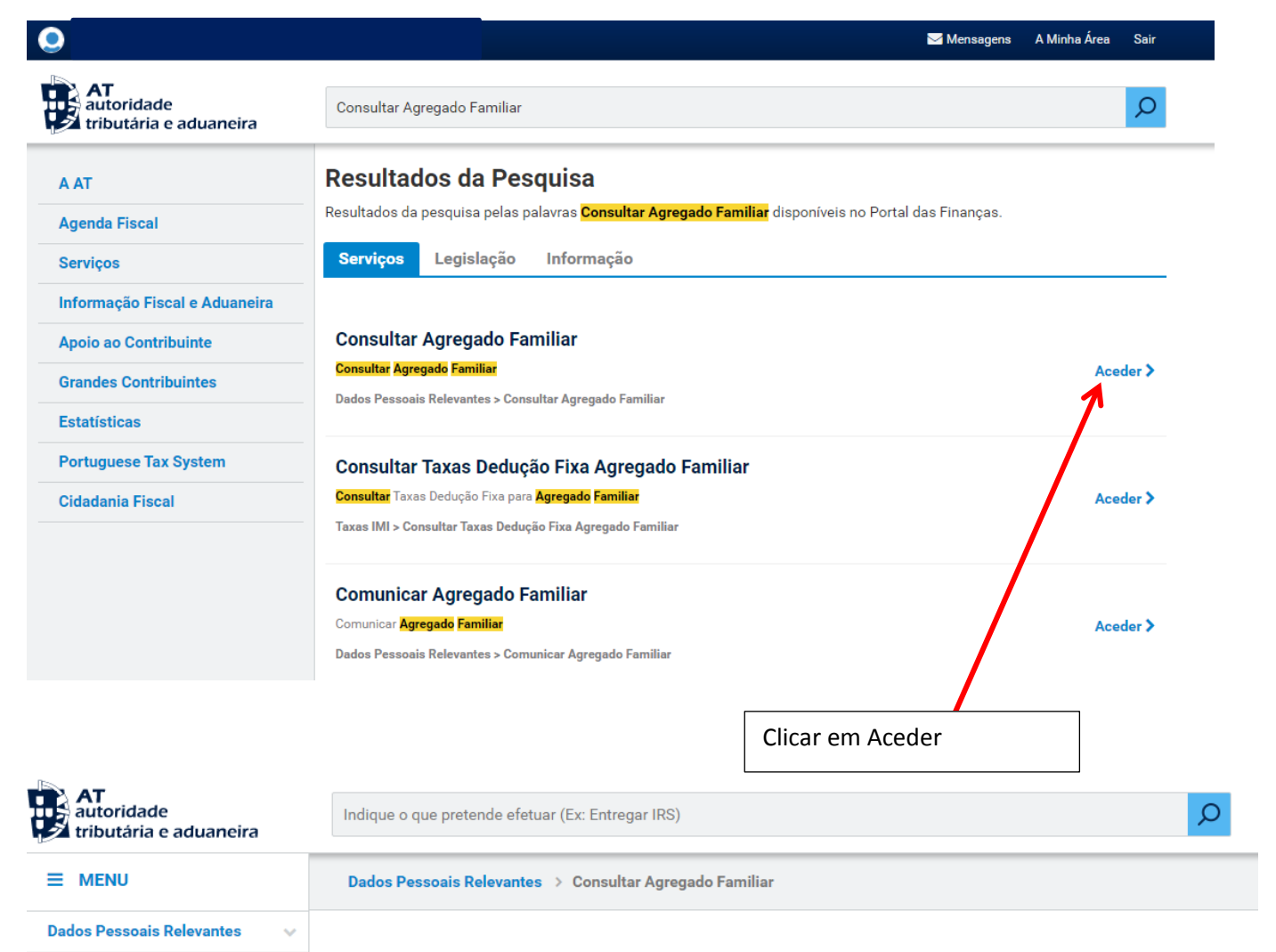

## **Agregado Familiar**

Comunicar Agregado Familiar Consultar Agregado Familiar Comunicar Entidade a Consignar IRS/IVA Consultar Entidade a Consignar IRS/IVA

| 2019 🔻      |                  |   | PESQUISAR    |               |            |  |  |  |
|-------------|------------------|---|--------------|---------------|------------|--|--|--|
| 10 🔻 : Elem | entos por página |   |              |               |            |  |  |  |
| Ano A       | Estado           | ÷ | Data Receção | Nº Documento  | Comprovati |  |  |  |
| ANO         |                  |   |              |               |            |  |  |  |
| 2019        | Confirmado       |   | 2020-02-15   | AGR1001281234 | 1 *        |  |  |  |

|                                                              |                              | Dados Pessoais Relev             | vantes × S AGR1001281234       | × +                   |                     |
|--------------------------------------------------------------|------------------------------|----------------------------------|--------------------------------|-----------------------|---------------------|
| $\leftarrow$ $\rightarrow$ C $\bigcirc$ sitfiscal.portaldasf | financas.gov.pt/dadosrelevan | tes/agregadofamiliar/consultar/A | GR1001281234                   |                       | ☆ 🚨 \varTheta       |
| 🗰 Aplicações 🗥 🕼 SINAGET                                     | 🚺 🔇 SIGO 💿 Meu Esp           | aço 🐹 뛛 DGE 🚷 JNE 📱              | DGAE 🌋 Matrículas 🖊 SIGHR      | E 📿 ANQEP 间 Kizoa     | 😰 🌍 EQAVET 🔇 DGEstE |
| AGR1001281234                                                |                              | 1,                               | /2                             |                       | ° 💽 a               |
|                                                              |                              |                                  |                                |                       |                     |
|                                                              | AT                           |                                  |                                | Agregado Familiar     |                     |
|                                                              | tributária e ad              | luaneira                         | Número de Docu                 | imento: AGR1001281234 |                     |
|                                                              |                              | Dados de Identific               | cação - Declarante             |                       |                     |
|                                                              | Número Fiscal                |                                  |                                |                       |                     |
|                                                              | Nome Completo                |                                  |                                |                       |                     |
|                                                              | Estado Civil                 |                                  |                                |                       |                     |
|                                                              |                              |                                  |                                |                       |                     |
|                                                              |                              | '                                |                                |                       |                     |
|                                                              | Número Fiscal                |                                  |                                |                       |                     |
|                                                              | Nome Completo                |                                  |                                |                       |                     |
|                                                              |                              |                                  |                                |                       |                     |
|                                                              | Dados                        | dos Dependentes, Dependentes     | em Guarda Conjunta e Afilhados | Civis                 |                     |
|                                                              | Numero Fiscal                |                                  |                                |                       |                     |
|                                                              | Nome Completo                |                                  |                                |                       |                     |
|                                                              | Tipo<br>Dependente           |                                  |                                |                       |                     |
|                                                              | Número Fiscal                |                                  |                                |                       |                     |
|                                                              | Nome Completo                |                                  |                                |                       |                     |
|                                                              | Тіро                         |                                  |                                |                       | +                   |
|                                                              | Dependente                   |                                  |                                |                       | -                   |
|                                                              | Número Fiscal                |                                  |                                |                       |                     |
|                                                              |                              |                                  |                                |                       |                     |
|                                                              | Clicar                       | na seta nara grava               | r o documento no se            | u computador          |                     |
|                                                              |                              | na seta para graval              |                                |                       |                     |
|                                                              |                              |                                  |                                |                       |                     |

Depois de gravar, anexar o doc ao email a enviar para a escola.